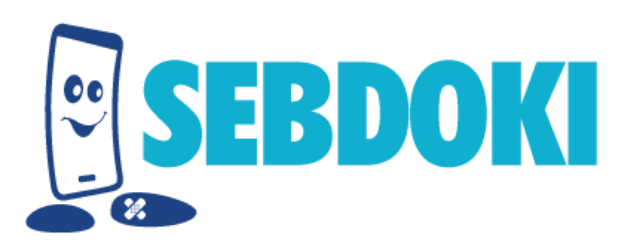

## SebDoki asztali alkalmazás használati útmutatója

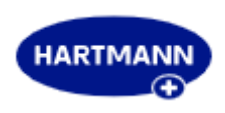

Kiadás dátuma: 2025. január

Fejlesztő és karbantartó: HARTMANN-RICO Hungária Kft.

### I. Telepítési útmutató

A SebDoki alkalmazás legfrissebb telepítőfájlját a www.sebdoki.hu weboldal letöltések menüpontjából érheti el. Az alkalmazás Windows 10 és 11 operációs rendszereken futtatható, de javasoljuk a Windows 11 használatát a legjobb teljesítmény érdekében.

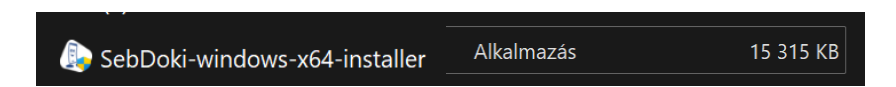

 Telepítő elindítása: Amennyiben Windows Defender figyelmeztetést kap a telepítő futtatásakor, kattintson a "További információ" lehetőségre, majd válassza a "Futtatás mindenképpen" opciót.

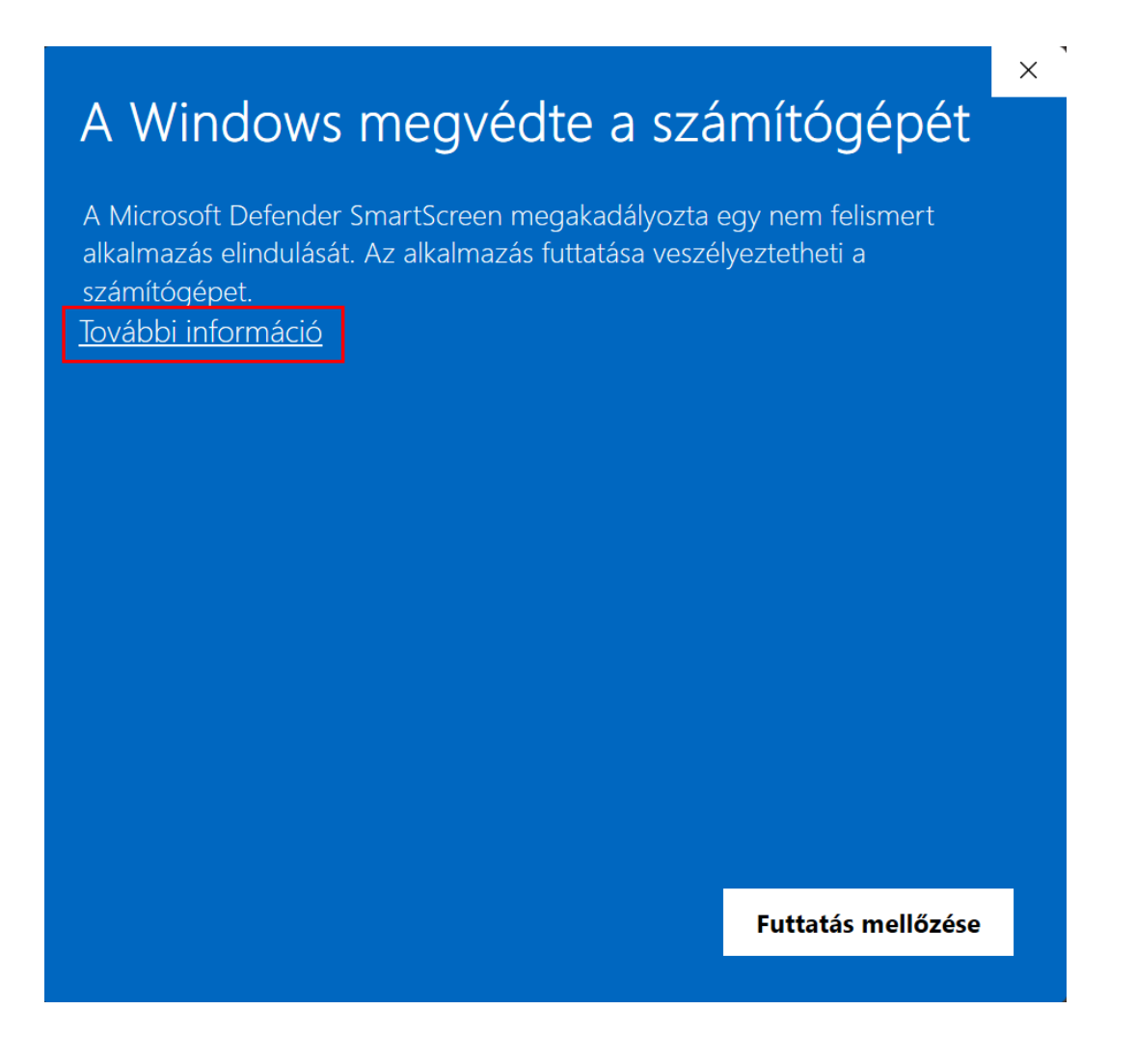

# A Windows megvédte a számítógépét

A Microsoft Defender SmartScreen megakadályozta egy nem felismert alkalmazás elindulását. Az alkalmazás futtatása veszélyeztetheti a számítógépet.

Alkalmazás: SebDoki-windows-x64-installer.exe Gyártó: HARTMANN-RICO Hungária Kft.

Futtatás mindenképpen

Futtatás mellőzése

 $\times$ 

2. **Felhasználói fókok felügyelete**: A Windows rákérdez, hogy szeretné-e futtatni a telepítőfájlt. Kattintson az **"Igen"** lehetőségre a telepítés megkezdéséhez.

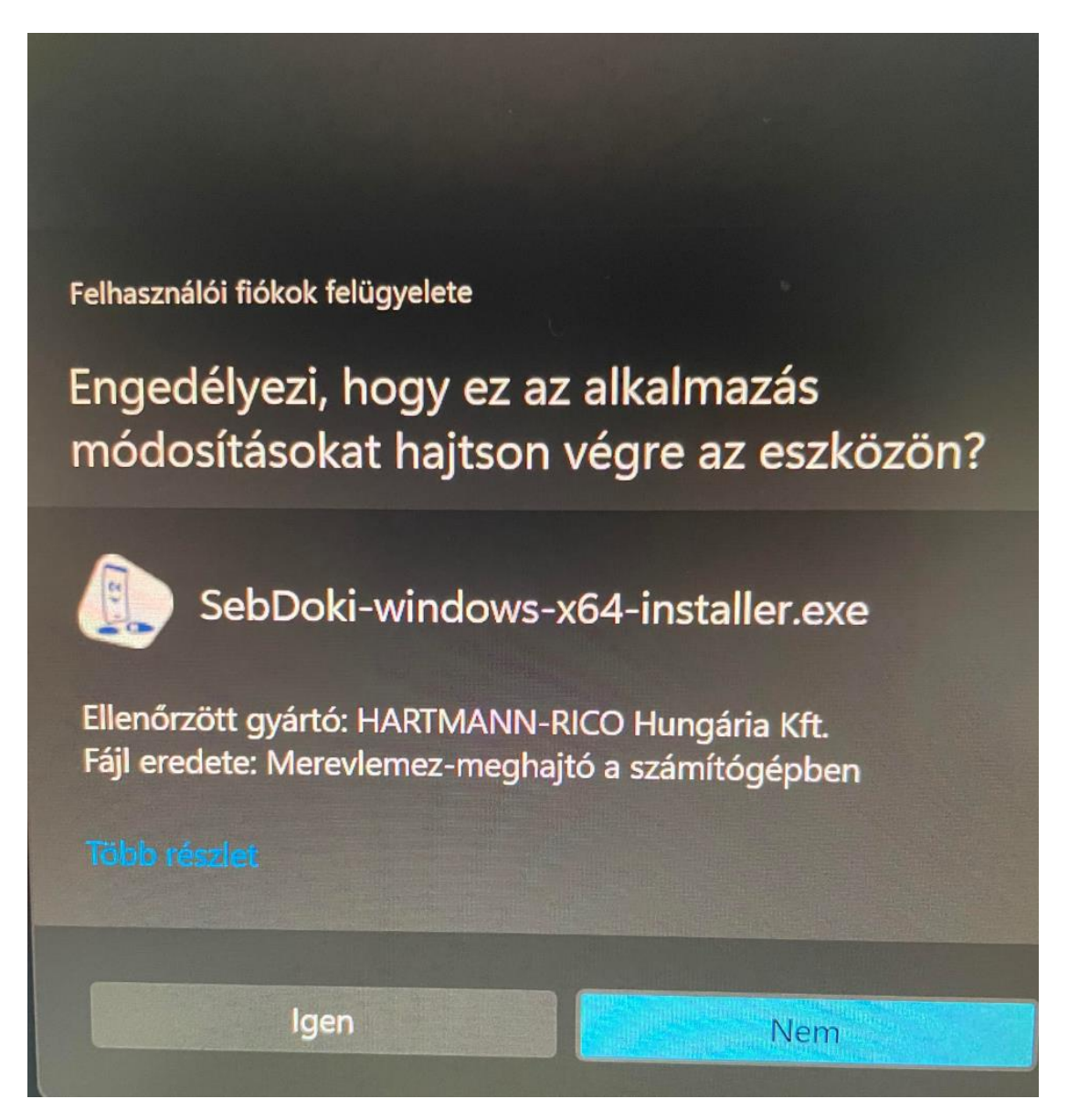

3. **Telepítési varázsló követése**: A SebDoki Beállítás Varázslója végig vezeti önt a folyamaton. Kövesse az egyes ablakokban megjelenő utasításokat.

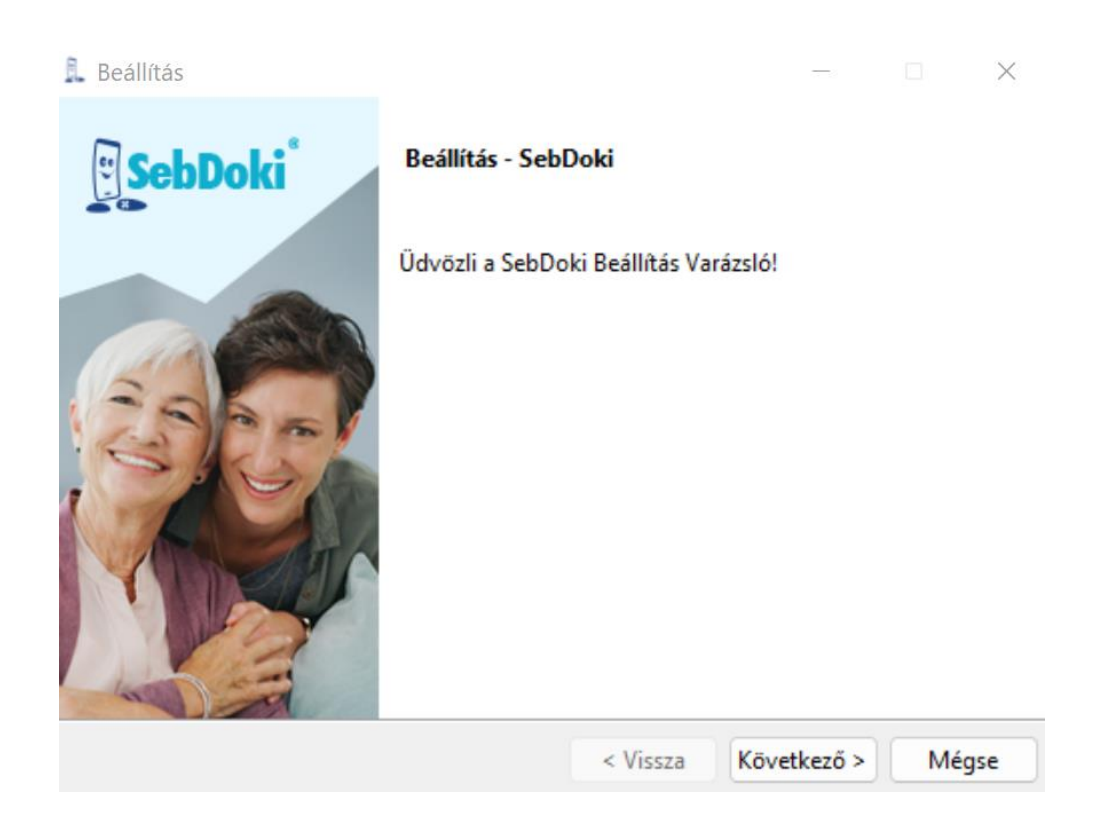

4. Licencfeltételek elfogadása: A telepítés megkezdése előtt olvassa el a licenc- és felhasználói feltételeket, majd fogadja el azokat.

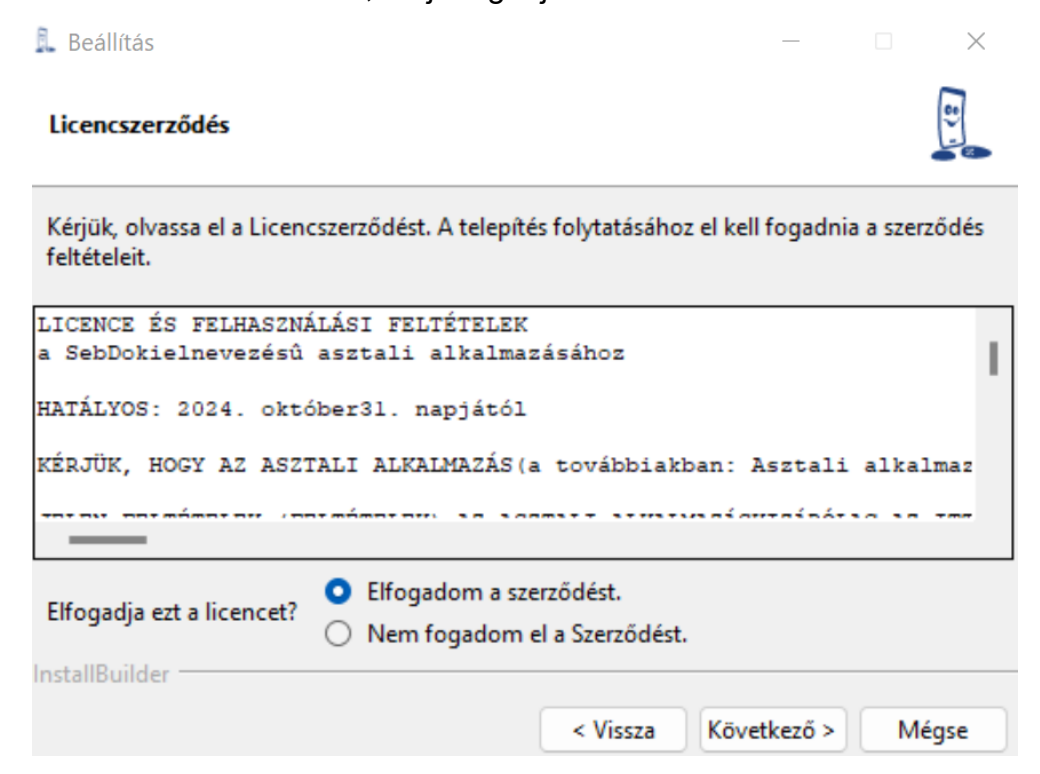

5. **Telepítési hely kiválasztása**: Válassza ki, hogy melyik könyvtárba szeretné telepíteni az alkalmazást. Javasoljuk az alapértelmezett hely használatát.

| 尾 Beállítás             |                              |                 |              |      | $\times$ |
|-------------------------|------------------------------|-----------------|--------------|------|----------|
| Telepítési könyvtá      | r                            |                 |              |      |          |
| Kérjük, adja meg azt    | : a könyvtárat ahová a(z) Se | bDoki-t telepít | eni kívánja. |      |          |
| Telepítési könyvtár     | C:\Program Files\SebDoki     | i               | 1            |      |          |
|                         |                              |                 |              |      |          |
|                         |                              |                 |              |      |          |
|                         |                              |                 |              |      |          |
|                         |                              |                 |              |      |          |
| InstallBuilder          |                              |                 |              |      |          |
|                         |                              | < Vissza        | Következő >  | Mégs | se       |
|                         |                              |                 |              |      |          |
| 👢 Beállítás             |                              |                 | _            |      | $\times$ |
| Telepítésre kész        |                              |                 |              |      | 9        |
|                         |                              |                 |              | -    |          |
| A Beállítás kész a(z) S | SebDoki telepítésének megk   | æzdéséhez a sz  | ámítógépén.  |      |          |
|                         |                              |                 |              |      |          |
|                         |                              |                 |              |      |          |
|                         |                              |                 |              |      |          |
|                         |                              |                 |              |      |          |
|                         |                              |                 |              |      |          |
| La da UD di Li          |                              |                 |              |      |          |
| Installbuilder          |                              | < Vissza        | Következő >  | Még  | se       |
|                         |                              |                 |              |      |          |

6. **Telepítés befejezése**: A telepítés végén lehetősége van a "readme" fájl megtekintésére, amely további információkat tartalmazhat.

| SebDoki asztali alkalmazás                                                                                                    |                                                               |                   |      |
|----------------------------------------------------------------------------------------------------|---------------------------------------------------------------|-------------------|------|
| Ez a README fájl bemutatja a szoftver t<br>Kérjük, olvassa el figyelmesen az alábbi<br>telepítéshez és az alapvető funkciók me                            | telepítését és hasz<br>i utasításokat a sil<br>egismeréséhez. | nálatát.<br>keres |      |
| Tartalomjegyzék                                                                                                    |                                                               |                   | - 1  |
| 1. Rendszerkövetelmények<br>2. Telepítés<br>3. Használat<br>4. Hibaelhárítás<br>5. Kapcsolat                                                              |                                                               |                   |      |
| Rendszerkövetelmények                                                                                                    |                                                               |                   | 1    |
| Operációs rendszer: Windows 10/11<br>Minimum 8 GB RAM<br>Minimum 2048 MB szabad tárhely<br>Internetkapcsolat a szoftver frissítéshe:                      | z                                                             |                   |      |
| Telepítés                                                                                                    |                                                               |                   |      |
| 1. Letöltés<br>- Töltse le a legújabb verziót a hivatalos<br>www.sebdoki.hu.                                                                              | s weboldalunkról                                              |                   |      |
| 2. Telepítő Fájl Futtatása<br>- Windows: Nyissa meg a .exe fájlt, és k<br>utasításokat.                                                                   | cövesse a képerny                                             | õn megjel         | enõ  |
| Használat                                                                                                    |                                                               |                   |      |
| 1. Első Lépések<br>- Indítsa el a szoftvert az ikonra kattintv<br>- Az első indításkor létre kell hoznia egy<br>- Est a idézőt kell hozná finia misden fe | va.<br>v általános bejeler                                    | ntkezési jel      | szót |

### II. SebDoki asztali alkalmazás első indítása

1. Az első indításkor adjon meg egy jelszót, amellyel beléphet az alkalmazásba.

|                                                                            | SebDoki <sup>®</sup> | Verzió: 1.0.28       |
|----------------------------------------------------------------------------|----------------------|----------------------|
| Jelszó megadása<br><b>*****</b><br>Jelszó ismételt megadása<br><b>****</b> | 2                    |                      |
| Jelszó megadása és belépés                                                 |                      |                      |
| Elfelejtettem a jelszót                                                    |                      |                      |
|                                                                            |                      |                      |
| hartmann.hu                                                                | hartmannakademia.hu  | 🐺 hartmannwebshop.hu |

2. A Beállítások menüpont alatt módosíthatja a jelszavát. Amennyiben elfelejtette a jelszavát, válassza az "Elfelejtettem a jelszót" lehetőséget, és kövesse a felugró ablak utasításait.

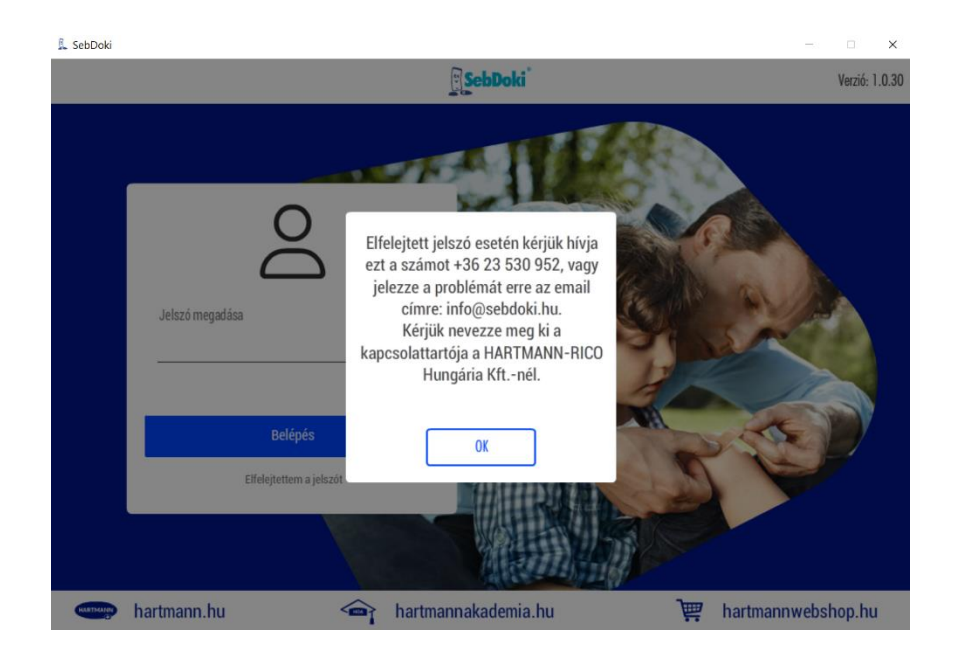

A HARTMANN IT szupportjától kapott jelszóval be fog tudni egy új jelszót állítani az alkalmazáshoz.

🔍 SebDoki

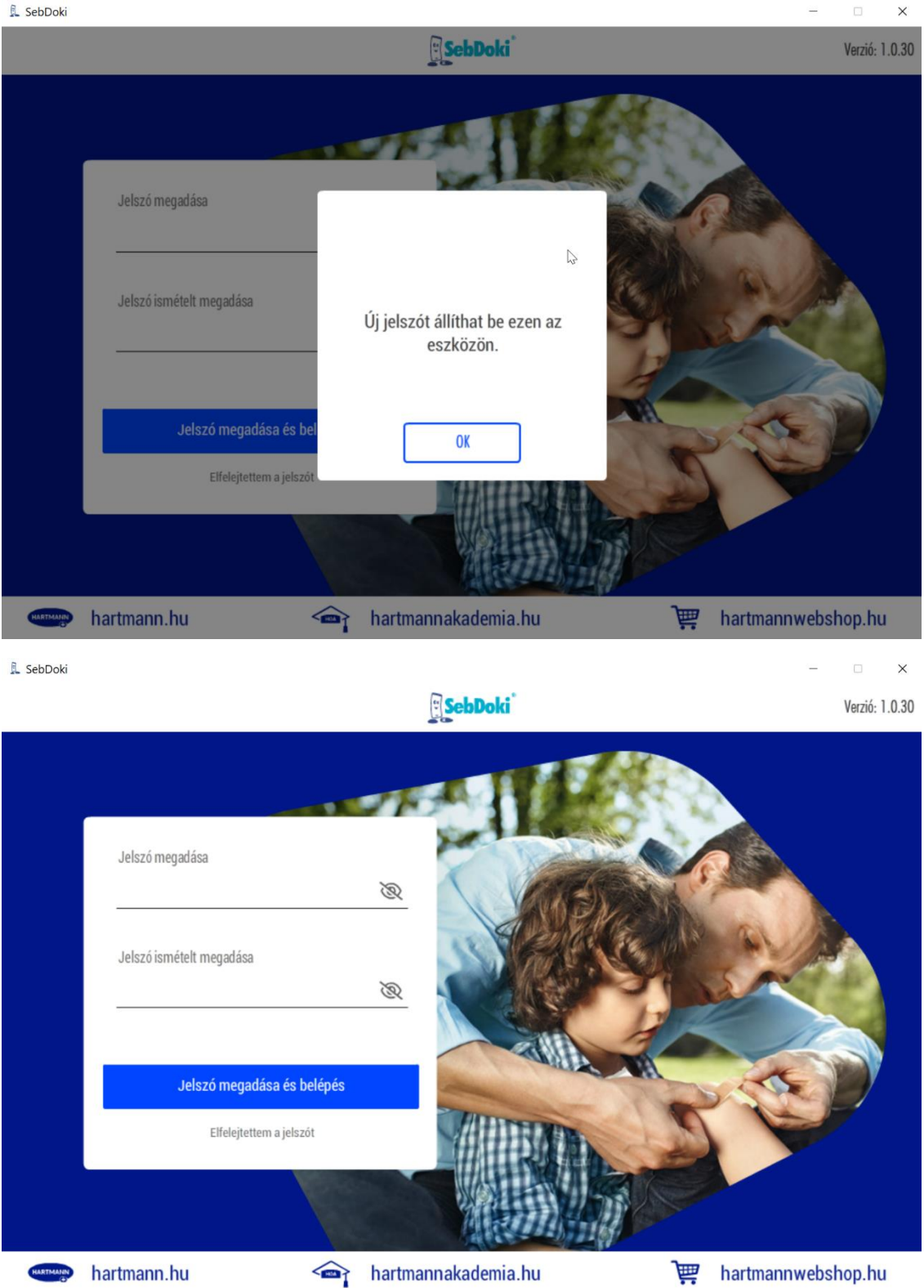

### III. SebDoki asztali alkalmazás használata

Belépés után az alkalmazás főképernyője jelenik meg. A jobb felső sarokban láthatja melyik verziót használja jelenleg. Az ön verziója nem naprakész akkor a beállítások menüpontban láthatja, hogy frissítésre van szükség. Abban az esetben, ha nincs szükség frissítésre akkor "Az alkalmazás naprakész" szöveget egy zöld pipával fogja látni.

A SebDoki alkalmazás használatához, ki kell választania egy felhasználót. Első indítás során a felhasználókat a főképernyőn található "Beállítások" menüpontban tudja kezelni.

| . SebDoki                                                                                                    | ebDoki <sup>®</sup> Verzió: 1.0.20                                                                             |
|----------------------------------------------------------------------------------------------------|----------------------------------------------------------------------------------------------------|
| Betegnyilvántartó<br>A SebDoki betegnyilvántartó digitális kartonozó<br>rendszere jelentősen csökkenti a hibalehetőséget és<br>az időráfordítást.<br>Megnyitás | Új dokumentum készítése<br>Az alkalmazás által elkészített sebfelmérés segíti a<br>hivatalos sebdokumentációt. |
| Felhasználó kiválasztása                                                                                                    | Beállítások         Az alkalmazás naprakész!                                                                   |
| hartmann.hu 🍙 hartmanna                                                                                                    | kademia.hu 🐨 hartmannwebshop.hu                                                                                |

A beállítások menüpont alatt lehetősége van jelszó módosítására biztonsági mentésre felhasználók kezelésére és abban az esetben, ha a verziója nem a legfrissebb innen is el tudja indítani a legújabb verzió letöltését. A jelszó módosítása során meg kell adni a régi jelszót ezt követően az új jelszót kell megadni és megerősíteni.

|                                                                                                    | Beállítások                                                                                           |                                               | Sep D                                                    |
|----------------------------------------------------------------------------------------------------|----------------------------------------------------------------------------------------------------|-----------------------------------------------|----------------------------------------------------------|
| Jelszó módosítása                                                                                                    |                                                                                                    |                                               |                                                          |
| Biztonsági mentés                                                                                                    |                                                                                                    |                                               |                                                          |
| Adatbázis betöltése                                                                                                    |                                                                                                    |                                               |                                                          |
| Felhasználók                                                                                                    |                                                                                                    |                                               |                                                          |
| Szoftverfrissítés                                                                                                    |                                                                                                    |                                               |                                                          |
|                                                                                                    |                                                                                                    |                                               |                                                          |
|                                                                                                    |                                                                                                    |                                               |                                                          |
| /arzió: 1 0 28                                                                                                    |                                                                                                    |                                               |                                                          |
| C1210. 1.0.20                                                                                                    | <u>^</u>                                                                                              |                                               |                                                          |
| hartmann.hu                                                                                                    | hartmannakademia.hu                                                                                   | )Ĕ                                            | hartmannwebshop.hu                                       |
| hartmann.hu                                                                                                    | Aartmannakademia.hu<br>Beállítások                                                                    | <i>ڪُر</i>                                    | hartmannwebshop.hu<br>– – –<br><u>[]</u> SebD            |
| hartmann.hu                                                                                                    | hartmannakademia.hu<br>Beállítások                                                                    | Ì <b>≓</b>                                    | hartmannwebshop.hu<br>– – –<br>SebD                      |
| Interestion 1.0.200 hartmann.hu<br>Doki Jelszó módosítása                                                                                                    | hartmannakademia.hu<br>Beállítások                                                                    | `₩<br>Jelszó                                  | hartmannwebshop.hu<br><br><u>Eseb</u> o<br>módosítása    |
| hartmann.hu<br>Doki<br>Jelszó módosítása<br>Biztonsági mentés                                                                                                    | hartmannakademia.hu     Beállítások     Régi jelszó megadá                                            | \₩<br>Jelszó                                  | hartmannwebshop.hu                                       |
| Image: Alarba and the second second secon | hartmannakademia.hu      Beállítások      Régi jelszó megadá                                          | <b>₩</b><br>Jelszó                            | hartmannwebshop.hu<br><br>                               |
| Image: Arzio Fieldon         Image: Arzio Fieldon                                                                                                    | hartmannakademia.hu      Beállítások      Régi jelszó megadása      Új jelszó megadása                | <b>₩</b><br>Jelszó                            | hartmannwebshop.hu                                       |
| Image: Arright of the second second secon | hartmannakademia.hu   Beállítások     Régi jelszó megadása   Új jelszó megadása                       | <b>₩</b><br>Jelszó                            | hartmannwebshop.hu<br><br>módosítása<br>@                |
| Image: Article 1.0.20         Image: Article 1.0.20         Image: Article 1.0.20 <td< td=""><td>hartmannakademia.hu   Beállítások     Régi jelszó megadása   Új jelszó megerósít</td><td><b>بب</b><br/>Jelszó<br/>isa</td><td>hartmannwebshop.hu<br/><br/>módosítása<br/>@</td></td<>                                                                                                    | hartmannakademia.hu   Beállítások     Régi jelszó megadása   Új jelszó megerósít                      | <b>بب</b><br>Jelszó<br>isa                    | hartmannwebshop.hu<br><br>módosítása<br>@                |
| Image: Arright of the second second secon | hartmannakademia.hu   Beállítások     Régi jelszó megadása   Új jelszó megadása   Új jelszó megerósít | <b>بب</b><br><b>Jelszó</b><br>isa             | hartmannwebshop.hu<br><br>módosítása<br>@<br>@           |
| hartmann.hu   Doki     Jelszó módosítása   Biztonsági mentés   Adatbázis betöltése   Felhasználók   Szoftverfrissítés                                                                                                    | hartmannakademia.hu   Beállítások     Régi jelszó megadása   Új jelszó megadása   Új jelszó megerósít | کی<br>Jelszó<br>isa<br>iése<br>iszó csere ind | hartmannwebshop.hu<br><br>módosítása<br>@<br>@<br>@<br>@ |

Javasolt időnként biztonsági mentést készíteni az adatokról. A Beállítások menüpont alatt válassza a "Biztonsági mentés" opciót, majd adja meg a mentési könyvtárat.

| L SebDoki           |                     | - 0                | ×                 |
|---------------------|---------------------|--------------------|-------------------|
| <                   | Beállítások         | <u>ି</u> ୁୁ ୁ      | Doki <sup>*</sup> |
|                     |                     |                    |                   |
| Jelszó módosítása   |                     |                    |                   |
| Biztonsági mentés   |                     |                    |                   |
| Adatbázis betöltése |                     |                    |                   |
| Felhasználók        |                     |                    |                   |
| Szoftverfrissítés   |                     |                    |                   |
|                     |                     |                    |                   |
|                     |                     |                    |                   |
| Verzió: 1.0.28      |                     |                    |                   |
| hartmann.hu         | hartmannakademia.hu | 🐺 hartmannwebshop. | hu                |
|                     |                     |                    |                   |

Az adatbázis mentéséhez először ki kell választani egy könyvtárat, ahová a mentés kerül. Az elmentett fájl alapértelmezett neve "SebDoki…" lesz, amelyet az adott év, hónap és nap követ a fájlnévben. Ha a mentési folyamat sikertelen, a képernyőn egy figyelmeztető üzenet jelenik meg, jelezve, hogy az adatbázis mentése nem sikerült.

| <                                                                         | Beállítások                            |
|---------------------------------------------------------------------------|----------------------------------------|
| Jelszó módosítása                                                         | Adatbázis mentése                      |
| Biztonsági mentés                                                         |                                        |
| Adatbázis betöltése                                                       |                                        |
| Felhasználók                                                              | Az adatbázis mentése nem sikerült.     |
| Szoftverfrissítés                                                         |                                        |
|                                                                           |                                        |
|                                                                           |                                        |
| Verzió: 1.0.28                                                            | Mentés Indítása                        |
| 🕬 hartmann.hu 🕋 ha                                                        | rtmannakademia.hu 🎬 hartmannwebshop.hu |
| DebDoki BackUp ZIP file mentése                                           | ×                                      |
| ← → ✓ ↑ 🚞 > Ez a gép > Dokumentumok > mentések                            | ✓ C                                    |
| Rendezés ▼ Új mappa ^ ^ ^ ^ ^ ^ ^ ^ ^ ^ ^ ^ ^ ^ ^ ^ ^ ^                   | 🗐 🔻 🚯<br>Módositás dátuma Típus Méret  |
| ESD                                                                       | Nincs a keresésnek megfelelő elem.     |
| > Felhasználók                                                            |                                        |
| <ul> <li>✓ infx</li> </ul>                                                |                                        |
| > 🛅 XeFX                                                                  |                                        |
| PerfLogs                                                                  |                                        |
| > 🦳 Program Files                                                         |                                        |
| > Programfájlok (x86)                                                     |                                        |
|                                                                           |                                        |
| Fájlnev: <u>Sebuoki, sáckup, 2023XXXX</u><br>Fájl típusa: All Files (*.*) |                                        |
|                                                                           |                                        |
| ∧ Mappák elrejtése                                                        | Mentés Mégse                           |

Az adatbázis betöltésekor ki kell választani, hogy melyik mentést kívánjuk visszaállítani és honnan. Fontos tudni, hogy a visszatöltés során a kiválasztott mentés felülírja a jelenlegi adatbázist, így minden eddig ezen a gépen elmentett beállítás és adat törlődik.

Az adatbázis mentése lehetővé teszi a SebDoki teljes tartalmának egyszerű átvitelét gépcsere esetén.

| 👢 Seb | Doki                |                     |    | - 🗆 X                         |
|-------|---------------------|---------------------|----|-------------------------------|
| <     |                     | Beállítások         |    | <u>:</u> SebDoki <sup>*</sup> |
|       |                     |                     |    |                               |
|       | Jelszó módosítása   |                     |    |                               |
|       | Biztonsági mentés   |                     |    |                               |
|       | Adatbázis betöltése |                     |    |                               |
|       | Felhasználók        |                     |    |                               |
|       | Szoftverfrissítés   |                     |    |                               |
|       |                     |                     |    |                               |
|       |                     |                     |    |                               |
| ١     | /erzió: 1.0.28      |                     |    |                               |
| HAR   | 👐 hartmann.hu 🦚     | hartmannakademia.hu | ìà | hartmannwebshop.hu            |
|       |                     |                     |    |                               |

| 🗓 SebDoki                                                                                                    |                            |                                                  | - 🗆 X                                                    |
|----------------------------------------------------------------------------------------------------|----------------------------|--------------------------------------------------|----------------------------------------------------------|
| <                                                                                                    | Beállítások                |                                                  | <b>SebDoki</b>                                           |
| Jelszó módosítása                                                                                            |                            | Adatba                                           | ázis betöltése                                           |
| Biztonsági mentés                                                                                            |                            |                                                  |                                                          |
| Adatbázis betöltése                                                                                          |                            | -1.1.111(                                        |                                                          |
| Felhasználók                                                                                                 | dokumentáci<br>backup file | ós fájlok betöltése z<br>felülírja a jelenlegi a | ip file-ból. A kiválasztott<br>datbázist, és a jelenlegi |
| Szoftverfrissítés                                                                                            |                            | beállítások                                      | at.                                                      |
| Verzió: 1.0.28                                                                                               |                            | BackUp file kivá                                 | lasztása                                                 |
| hartmann.hu 🏤 hartr                                                                                          | nannakademia.hu            | )<br>È                                           | hartmannwebshop.hu                                       |
| Select Backup ZIP File<br>$\leftrightarrow \rightarrow \checkmark \uparrow$ Ez a gép > Dokumentumok > mentée | sek                        | ~ C                                              | X Keresés: mentések                                      |
| Rendezés 🔻 Új mappa                                                                                          |                            |                                                  | 🗐 <b>-</b> 🔟 😗                                           |
| > 🌅 Asztal                                                                                                   | Név                        |                                                  | Módosítás dátuma Típus                                   |
| > 🧧 Dokumentumok                                                                                             |                            | Nincs a keresésnek me                            | gfelelő elem.                                            |
| > 🛓 Downloads                                                                                                |                            |                                                  |                                                          |
| > 🔀 Képek                                                                                                    |                            |                                                  |                                                          |
| > 🗾 Videók                                                                                                   |                            |                                                  |                                                          |
| > 🕖 Zene                                                                                                    |                            |                                                  |                                                          |
| 🗸 🚔 System (C:)                                                                                              |                            |                                                  |                                                          |
| ESD ESD                                                                                                    |                            |                                                  |                                                          |
| > 🦳 Felhasználók                                                                                             |                            |                                                  |                                                          |
| ✓ <mark> </mark>                                                                                             |                            |                                                  |                                                          |
| V iGfx                                                                                                    |                            |                                                  |                                                          |
| XeFX                                                                                                    |                            |                                                  |                                                          |
| Fájlnév:                                                                                                    |                            | ~                                                | ZIP Files ~                                              |
|                                                                                                    |                            |                                                  | Megnyitás Mégse .                                        |

A felhasználók kezelése során érdemes kiemelni, hogy az alkalmazás nem használ külön jelszavakat a felhasználók számára. Az alkalmazás indításához egyetlen jelszóra van szükség, ahogy azt korábban ismertettük.

A felhasználók azért fontosak, mert az elkészített sebészeti dokumentációkban megjegyzésként megjelenik, hogy melyik felhasználó készítette az adott dokumentációt.

Egy új felhasználó létrehozása egyszerű: megadjuk a nevet, majd az "Új felhasználó hozzáadása" gombbal létrehozzuk. Ha egy felhasználót törölni szeretnénk, kiválasztjuk a listából, majd a "Felhasználó törlése" gombra kattintva eltávolítjuk.

| Fontos                 | megjegyezni,                                     | hogy | а | korábban    | létrehozott | dokumen | ntációkban a  | a törölt |
|------------------------|--------------------------------------------------|------|---|-------------|-------------|---------|---------------|----------|
| felhaszı               | náló                                             | neve |   | tova        | ábbra       | is      | meg           | marad.   |
| 👢 SebDoki              |                                                  |      |   |             |             |         | _             | . × .    |
| <                      |                                                  |      |   | Beáll       | ítások      |         |               | SebDoki  |
| Jelsz<br>Bizto<br>Adat | ó módosítása<br>Insági mentés<br>bázis betöltése |      |   |             |             |         |               |          |
| Szoft                  | asználók<br>Iverfrissítés                        |      |   |             |             |         |               |          |
| Verzió:                | 1.0.28                                           |      |   |             |             |         |               |          |
| HARTMANN               | hartmann.hu                                      | <    |   | hartmannaka | demia.hu    | )<br>È  | hartmannwebsh | op.hu    |

| <                                                                                                  | Beállítások                                            | <u></u><br>SepDoki <sup>*</sup> |
|----------------------------------------------------------------------------------------------------|--------------------------------------------------------|---------------------------------|
| Jelszó módosítása<br>Biztonsági mentés<br>Adatbázis betöltése<br>Felhasználók<br>Szoftverfrissítés | Új felhasználó létrehozása<br>Seb Doki                 |                                 |
| Verzió: 1.0.29          Image: SebDoki                                                             | Új felhasználó h                                       | ozzáadása<br>hartmannwebshop.hu |
| K                                                                                                  | Beállítások                                            | SebDoki                         |
| Jelszó módosítása                                                                                  |                                                        |                                 |
| Biztonsági mentés<br>Adatbázis betöltése<br>Felhasználók<br>Szoftverfrissítés                      | Uj felhasznalo letrehozasa<br>Név megodáso<br>Seb Roki |                                 |

| Kiválasztott fe<br>Seb Doki | elhasználó törlése  | $\otimes$ |
|-----------------------------|---------------------|-----------|
| Seb Doki                    |                     |           |
|                             |                     |           |
|                             |                     |           |
|                             |                     |           |
|                             | Felhasználó törlése |           |

Ha a főképernyő beállítások ablakában azt az értesítést kapjuk, hogy a szoftver nem naprakész, akkor a beállítások menüben található legalsó "Szoftverfrissítés" gomb segítségével letölthetjük a legújabb verziót. A letöltött telepítő fájl futtatása előtt zárjuk be a SebDoki alkalmazást. Javasolt, hogy a frissítés előtt készítsünk egy biztonsági mentést. A letöltési folyamat során a Windowsra telepített böngészőt használhatjuk, például a Google Chrome-ot, az Edge-et vagy más böngészőket.

| 👢 SebDoki |                    |                     |   | – 🗆 X                        |
|-----------|--------------------|---------------------|---|------------------------------|
| <         |                    | Beállítások         |   | <b><u></u><u></u>SebDoki</b> |
|           |                    |                     |   |                              |
| Je        | lszó módosítása    |                     |   |                              |
| Biz       | ztonsági mentés    |                     |   |                              |
| Ad        | latbázis betöltése |                     |   |                              |
| Fe        | lhasználók         |                     |   |                              |
| Sz        | roftverfrissítés   |                     |   |                              |
|           |                    |                     |   |                              |
|           |                    |                     |   |                              |
| Verzi     | ló: 1.0.28         |                     |   |                              |
|           |                    |                     |   |                              |
| HARTMANN  | hartmann.hu 🕋      | hartmannakademia.hu | ١ | hartmannwebshop.hu           |

Miután hozzáadtuk a felhasználót, a főképernyőn kiválaszthatjuk, hogy melyik felhasználóval szeretnénk használni a SebDoki alkalmazást. L sebDoki - - × Verzió: 1.0.29

| Seb Doki 🕞                                                                                                    | Új dokumentum készítése<br>Az alkalmazás által elkészített sebfelmérés segíti a<br>hivatalos sebdokumentációt.<br>Indítós                                                                 |
|----------------------------------------------------------------------------------------------------|----------------------------------------------------------------------------------------------------|
| Felhasználó kiválasztása                                                                                                    | <ul> <li>Beállítások</li> <li>Az alkalmazás naprakész! </li> </ul>                                                                                                    |
| 🛶 hartmann.hu 🖘 hartmannakad                                                                                                    | lemia.hu 🎬 hartmannwebshop.hu                                                                                                    |
| •                                                                                                    | -                                                                                                    |
| Seb                                                                                                    |                                                                                                    |
|                                                                                                    | Verzió: 1.0.29                                                                                                    |
| 40°a                                                                                                    | Doki Verzió: 1.0.29                                                                                                    |
| Betegnyilvántartó     Betegnyilvántartó digitális kartonozó     rendszere jelentősen csökkenti a hibalehetőséget és     az időráfordítást.      Megnyitás | Verzió: 1.0.29         Új dokumentum készítése         Az alkalmazás által elkészített sebfelmérés segíti a hivatalos sebdokumentációt.         Indítós                                   |
| <image/> <image/> <image/> <image/> <image/> <image/> <section-header><text><text><text></text></text></text></section-header>                            | Vij dokumentum készítése         Az alkalmazás által elkészített sebfelmérés segíti a hivatalos sebdokumentációt.         Indítás         Egy Beállítások         Az alkalmazás naprakész |

Most már készen állunk a SebDoki asztali alkalmazás használatára a sebdokumentációk létrehozásához. Az alkalmazás két fő menüpontot kínál: az egyik a betegek, a másik a dokumentumok kezelésére szolgál. Első lépésként nyissuk meg a betegnyilvántartó menüpontot.

| SebDoki                                                                                                    | - 🗆 X                                                                                                    |  |  |  |  |
|----------------------------------------------------------------------------------------------------|----------------------------------------------------------------------------------------------------|--|--|--|--|
| <b>SepDoki</b> A                                                                                                    |                                                                                                    |  |  |  |  |
| Betegnyilvántartó<br>A SebDoki betegnyilvántartó digitális kartonozó<br>rendszere jelentősen csökkenti a hibalehetőséget és<br>az időráfordítást. | Új dokumentum készítése<br>Az alkalmazás által elkészített sebfelmérés segíti a<br>hivatalos sebdokumentációt. |  |  |  |  |
| Megnyitás<br>Felhasználó kiválasztása<br>Seb Doki                                                                                                 | Indítás                                                                                                    |  |  |  |  |
| hartmann.hu 🍙 hartmannak                                                                                                    | kademia.hu 💓 hartmannwebshop.hu                                                                                |  |  |  |  |

Az "Új páciens felvétele" opcióban az "Indítás" gombra kattintva könnyedén rögzíthetünk egy új beteget a nyilvántartásunkba.

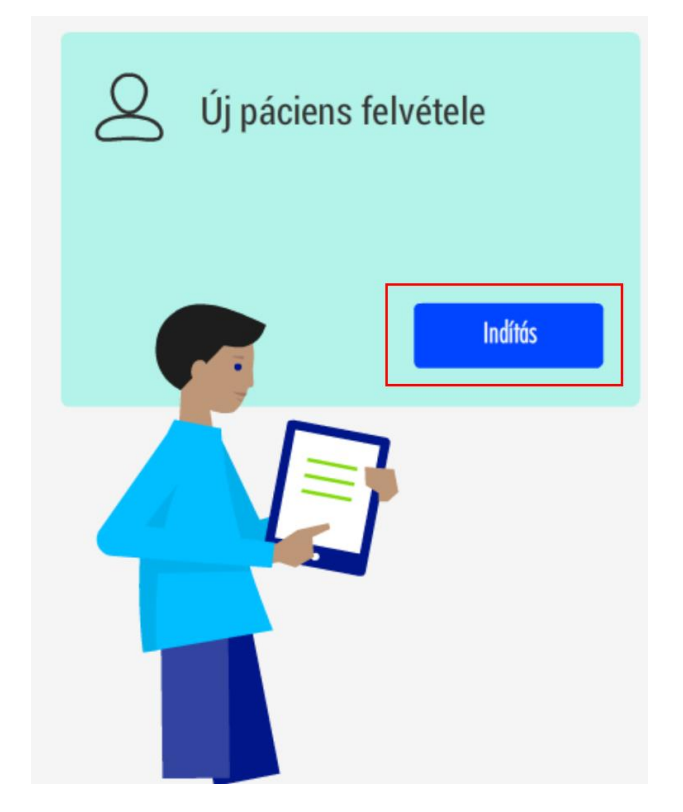

Az új páciens adatainak rögzítése során meg kell adnunk a beteg nevét, tajszámát, telefonszámát, lakcímét és email címét. Emellett a "Megjegyzés" menüpontban lehetőségünk van további, a beteggel kapcsolatos információk rögzítésére, legfeljebb kétezer karakter terjedelemben. A tajszám megadása közben az alkalmazás ellenőrzi, hogy a beírt számsor megfelel-e a tajszámok létrehozásához szükséges követelményeknek. Ha a megadott tajszám nem megfelelő, a rendszer nem fogja elfogadni. Fontos megjegyezni, hogy ez nem egy online ellenőrzés – az algoritmus nem az érvényességet, hanem a formátum megfelelőségét vizsgálja.

| 🔔 Seb | Doki                       |                 |                              | – 🗆 X              |
|-------|----------------------------|-----------------|------------------------------|--------------------|
| <     |                            | Adja meg a bete | <u></u> SebDoki <sup>*</sup> |                    |
|       |                            |                 |                              |                    |
|       | Beteg neve                 |                 | Email cím                    |                    |
|       | Első Beteg                 | _               | elsobeteg@emailcim.hu        |                    |
|       | TAJ szám                   |                 | Megjegyzés                   |                    |
|       |                            | _               |                              |                    |
|       | Telefonszám                |                 |                              |                    |
|       | +36 1234567890             | _               |                              |                    |
|       | Lakcím                     |                 |                              |                    |
|       | 9999, Városnáv, Utcanév 1. |                 | Adatok Men                   | tése               |
| HAP   | hartmann.hu                | hartmannakader  | nia.hu 💘                     | hartmannwebshop.hu |

Amikor a betegnyilvántartásban már nagyobb mennyiségű beteg szerepel, a lista felett elhelyezkedő keresőmező hasznos eszköz lehet a betegek közötti gyors kereséshez.

| 🔔 SebDoki                                     |                                          | – 🗆 X                 |
|-----------------------------------------------|------------------------------------------|-----------------------|
| K                                             | Válasssza ki a beteget a dokumentáláshoz | <b><u></u>SebDoki</b> |
| Keresés a páciens listában<br>Kezdjen el írni | Új páciens fo                            | elvétele              |
| Első Beteg                                    |                                          |                       |
| Második Beteg <b>ráfi a seconda</b>           |                                          | Indítás               |
|                                               |                                          |                       |
| hartmann.hu                                   | 🚔 hartmannakademia.hu 🎬                  | hartmannwebshop.hu    |

Miután létrehoztuk az első beteget, már elkészíthetjük hozzá az első sebdokumentációt is. Ehhez lépjünk vissza a főmenübe a kék navigációs sávon található balra mutató nyíl segítségével. A főmenüben válasszuk az "Új dokumentum készítése" opciót, majd az "Indítás" gombra kattintva indítsuk el a sebdokumentáció létrehozásának folyamatát.

| 👢 SebDoki      |                                                                              |                                                 |                      | – 🗆 X                |
|----------------|------------------------------------------------------------------------------|-------------------------------------------------|----------------------|----------------------|
| <              | Válasssza k                                                                  | ki a beteget a dokumentá                        | láshoz               | SebDoki <sup>*</sup> |
| Keres<br>Kezdi | sés a páciens listában<br>ljen el írni                                       | 2                                               | Új páciens felvétele | 9                    |
|                |                                                                              |                                                 |                      |                      |
| Az<br>hiv      | Új dokumentu<br>alkalmazás által elkészített so<br>vatalos sebdokumentációt. | <b>m készítés</b><br>ebfelmérés segŕ<br>Indítás | e<br>ti a            |                      |

Egy új páciens felvitelét nemcsak a betegnyilvántartó menüből, hanem közvetlenül innen is elindíthatjuk az "Új páciens vizsgálata" opcióval. Ha már egy korábban rögzített betegről van szó, akkor a beteglistából választhatjuk ki azt a pácienst, akinek a sebdokumentációját el szeretnénk készíteni.

| 🔍 SebDoki                                     |                            | - X                         |
|-----------------------------------------------|----------------------------|-----------------------------|
| <                                             | Új seb dokumentáció készíl | iése 🔤 SebDoki <sup>*</sup> |
| <b>1</b> <u>2</u> <u>3</u> <u>4</u>           | 5 6 7                      | 8 9 10 11                   |
| Keresés a páciens listában<br>Kezdjen el írni | 2                          | ) Új páciens vizsgálata     |
| Első Beteg <b>in an an an an</b>              |                            |                             |
| Második Beteg                                 |                            | Indítás                     |
|                                               |                            |                             |
| hartmann.hu                                   | hartmannakademia.hu        | 🐺 hartmannwebshop.hu        |

Egy új páciens felvitelét nemcsak a betegnyilvántartóból, hanem közvetlenül innen is elindíthatjuk az "Új páciens vizsgálata" opcióval. Válasszuk ki a listából a már korábban létrehozott beteget. A megjelenő ablakban láthatjuk az előzőleg rögzített adatait. Első lépésként ki kell választanunk a megfelelő BNO kódot, majd rögzíthetjük a beteg anamnézisét. Hasonlóan a megjegyzés mezőhöz, itt is legfeljebb kétezer karaktert használhatunk.

|                                      | Vi       | izsgálat ind | lítása          |               | Seb.          | Do   |
|--------------------------------------|----------|--------------|-----------------|---------------|---------------|------|
| 2 3 4                                | 5        | 6 —          | 7               | 8 9           | 10            | - 11 |
| Beteg neve                           |          |              | Telefonszám     |               |               |      |
| Első Beteg                           |          |              | +36 2033365     | 543           |               | _    |
| TAJ szám                             |          |              | Lakcím          |               |               |      |
|                                      |          |              | 9999, Városnáv  | r, Utcanév 1. |               | _    |
| Email cím                            |          |              | Anamnézis írása | l             |               |      |
| elsobeteg@emailcim.hu                |          |              |                 |               |               |      |
| BNO kód                              |          |              |                 |               |               |      |
| Kérjük válassza ki a megfelelő kódot | •        |              |                 |               |               |      |
| Előző                                |          |              |                 |               | Következő     |      |
| 🗭 hartmann.hu 🧠                      | > hartma | nnakaden     | nia.hu          | <b>∖</b> ⊞ ha | rtmannwebshop | hu   |

A BNO kód kiválasztásakor a listát a kis ablak melletti kurzorral tudjuk felfelé vagy lefelé görgetni, így könnyedén megtalálhatjuk a megfelelő kódot.

| 🗘 SebDoki                                                                                                    |                 |                                                                                                    | - 🗆 X              |  |  |
|----------------------------------------------------------------------------------------------------|-----------------|----------------------------------------------------------------------------------------------------|--------------------|--|--|
| <                                                                                                    | Vizsgálat indí  | Vizsgálat indítása                                                                                              |                    |  |  |
| Image: Constraint of the system       Image: Constraint of the system         Image: Constraint of the system       Image: Constraint of the system         Image: Constraint of the system       Image: Constraint of the system | elően os:       | 7         8           Telefonszám           + 36 203336543           Lakcím           9999, Városnáv, Utcanév 1 | 9 10 11            |  |  |
| C32 A gége rosszindulatú daganata                                                                                                    |                 | Anamnézis írása                                                                                                 |                    |  |  |
| BNO kód<br>Kérjük válassza ki a megfelelő kódot                                                                                                    |                 |                                                                                                    | Kõustora           |  |  |
| hartmann.hu                                                                                                    | hartmannakademi | ia.hu 💘                                                                                                    | hartmannwebshop.hu |  |  |

A SebDoki alkalmazás ezt követően lépésről lépésre végig vezet minket a sebdokumentáció elkészítésének folyamatán.

Minden lépésnél meg kell adnunk a szükséges információkat a seb állapotáról, többek között a befolyásoló tényezőkről, a seb elhelyezkedéséről, a seb felszínéről, a seb váladékáról, környezetéről és típusáról.

A válaszadás legtöbb esetben egy egyszerű, úgynevezett "checkbox" segítségével történik, amelyet jelölőnégyzetként vagy csúszkás négyzetként is ismerhetünk.

| Válassza ki,                          | hogy mely tényezők | befolyásolták a seb kialakulását | SepDok          |
|---------------------------------------|--------------------|----------------------------------|-----------------|
| Pefolyásoló tényezők                  | 5 6 -              | 7 8 9                            | 10 11           |
| Életkor                               |                    | Immobilitás                      |                 |
| Malnutrició                           |                    | Allergia                         |                 |
| Diabetes mellitus                     |                    | Nyiroködéma                      |                 |
| Vitaminhiány                          |                    | Neurológiai zavarok              |                 |
| Artériás keringési rendellenesség     |                    | Egyéb                            |                 |
| Krónikus vénás keringési elégtelenség |                    |                                  |                 |
| Előző                                 |                    |                                  | Következő       |
| hartmann.hu 🧀                         | hartmannakad       | lemia.hu 🏹 har                   | tmannwebshop.hu |

A seb elhelyezkedésének megadásakor válthatunk az emberi alak teljes nézete és a lábra fókuszált nézet között. Emellett különböző perspektívák közül is választhatunk, például elölnézet, hátulnézet vagy oldalnézet. A seb pontos helyét a villogó kör alakú jelölő segítségével tudjuk megadni, amelyet egyszerűen a kívánt pontra húzunk, majd ott elhelyezünk.

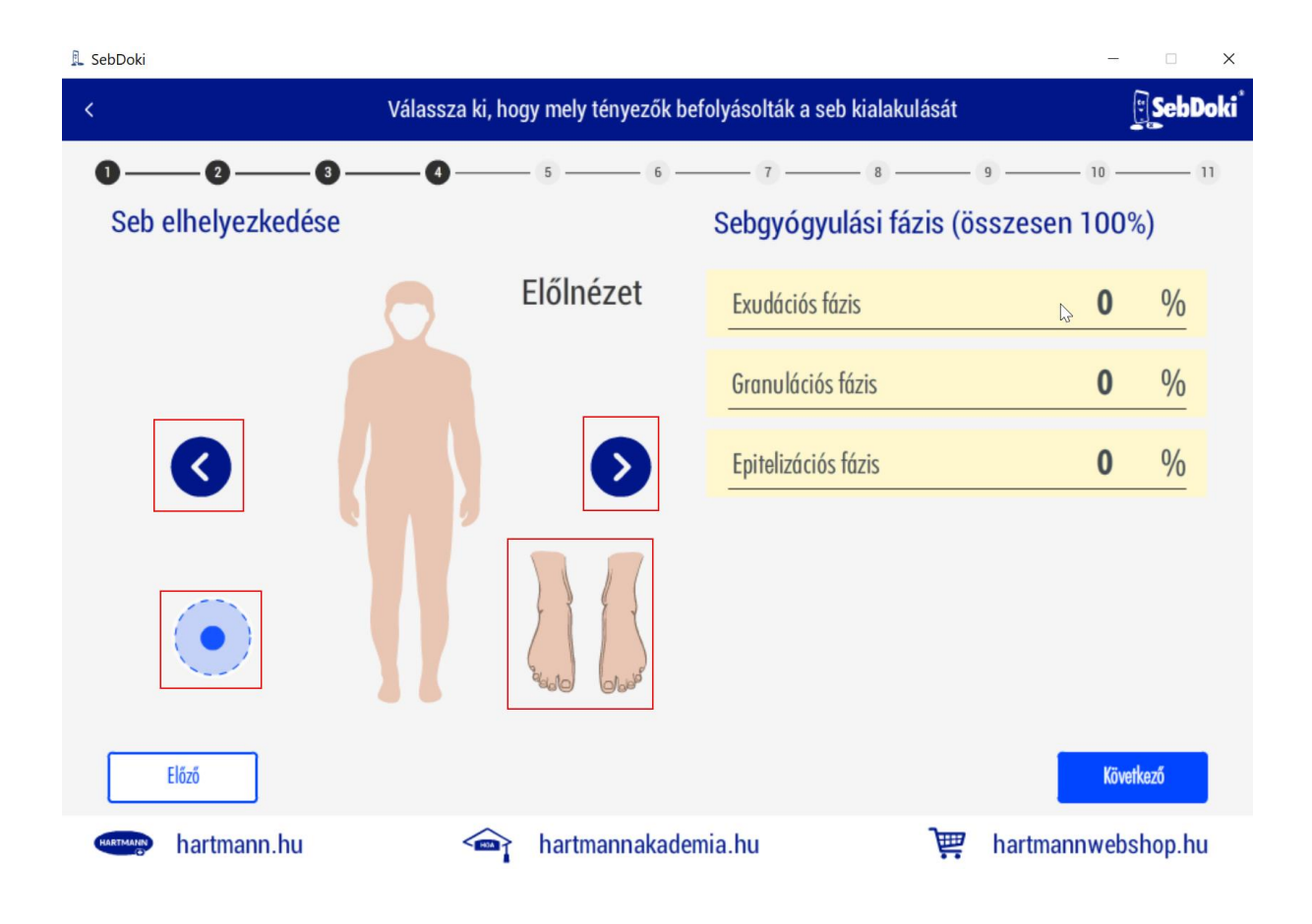

A seb gyógyulási fázisának megadásakor az alkalmazás automatikusan módosítja az utolsó értéket, mert nem haladhatja meg a 100-at.

| Ez        | az       | érték  | а                  | seb           | gyógyulásának                   | c előre        | hala  | dottság | át jelzi. |
|-----------|----------|--------|--------------------|---------------|---------------------------------|----------------|-------|---------|-----------|
| 👢 SebDoki |          |        |                    |               |                                 |                |       | □ ×     |           |
| <         |          | V      | álassza ki, ho     | gy mely ténye | zők befolyásolták a seb kialaki | ulását         | [     | SebDoki | l         |
| 0-        | -0-      |        | -0                 | - 5           | 6 7 8                           |                | - 10  | 11      |           |
| Seb       | elhelyez | kedése |                    |               | Sebgyógyulási fá                | ázis (összeser | 100%  | 5)      |           |
|           |          | M      |                    | Bal láb       | Exudációs fázis                 |                | 35    | %       |           |
|           |          | 63     | $\left\{ \right\}$ |               | Granulációs fázis               |                | 32    | %       |           |
|           |          | aid    | (July)             |               | Epitelizációs fázis             |                | 33    | %       |           |
|           |          |        | JJ                 |               |                                 |                |       |         |           |
|           |          | E C    |                    |               |                                 |                |       |         |           |
|           | Előző    |        |                    |               |                                 | 1              | Követ | tező    |           |
| HARTMANN  | hartman  | n.hu   |                    | hartmanna     | akademia.hu                     | 🐺 hartmar      | nwebs | hop.hu  |           |

A seb felszínének méretét milliméterben kell megadnunk, ezzel biztosítva a pontos és precíz dokumentációt.

| 👢 SebDoki         |                            |                              |               | -            | ×       |
|-------------------|----------------------------|------------------------------|---------------|--------------|---------|
| <                 | Kérjük válassza ki a sebfe | színre jellemzőket és adja m | eg a méreteit |              | SebDoki |
| Sebfelszín        | -00-                       | <u> </u>                     | - 8 9         | ) <u> </u>   | 11      |
| Nekrotikus        |                            | Hosszúság                    |               | 45           | mm      |
| Lepedékes         |                            | Szélesség                    |               | 34           | mm      |
| Biofilmmel fedett |                            | Mélység                      |               | 9            | mm      |
| Fertőzött         |                            |                              |               |              |         |
| Sarjadzó          |                            | Alávájt                      |               |              |         |
| Hámosodó          |                            |                              | lgen          | Nem          |         |
| ΕΙδ2δ             |                            |                              |               | Kõvel        | kező    |
| hartmann.hu       | 🕋 hartma                   | nnakademia.hu                | )<br>E        | hartmannwebs | shop.hu |

| 🖳 SebDoki            |                                 |                                  |            | - 🗆 X         |
|----------------------|---------------------------------|----------------------------------|------------|---------------|
| <                    | Kérjük válassza ki a sebváladék | mennyiségét és jellegét az alábl | biak közül | SebDoki       |
| O O O O O O O        | <b>00</b>                       | - 6 7 8 -<br>Váladék jellege     | 9          | 10 11         |
| Nincs                |                                 | Gennyes                          |            |               |
| Kevés                |                                 | Véres                            |            |               |
| Közepes              |                                 | Savós                            |            |               |
| Bő                   |                                 |                                  |            |               |
|                      |                                 |                                  |            |               |
| Előző                |                                 |                                  |            | Következő     |
| HARTMANN hartmann.hu | 🕋 hartmann                      | akademia.hu                      | 🐺 hartm    | annwebshop.hu |

Ha a felületen egy körben "i" betűt látunk, az azt jelzi, hogy az adott választási lehetőségnél további információ érhető el. Az "i" ikonra kattintva megjelenik a kapcsolódó plusz információ, amely segíthet a pontosabb döntéshozatalban vagy a választás megértésében.

| 🖳 SebDoki           |                                        |                                       | - 🗆 X        |
|---------------------|----------------------------------------|---------------------------------------|--------------|
| < Kérjük v          | válassza ki a seb szagára és a sebkörr | nyékére jellemzőket az alábbiak közül | SebDoki      |
| <b>0</b> 00<br>Szag | _000_                                  | Sebkörnyék                            | - 10 11      |
| Nincs               |                                        | Nyugodt                               |              |
| Enyhe               |                                        | Duzzadt                               |              |
| Erős                |                                        | Gyulladt                              |              |
|                     |                                        | Száraz                                |              |
|                     | írja le ide, mi az egyéb jellemző a    | Macerált                              |              |
|                     | sebkörnyékre                           | Egyéb                                 |              |
| Előző               |                                        |                                       | Következő    |
| hartmann.hu         | hartmannakadem 🏫                       | ia.hu 🏾 🐺 hartman                     | inwebshop.hu |

| bDoki                                        |                                                       |                            | ×                  |  |  |  |
|----------------------------------------------|-------------------------------------------------------|----------------------------|--------------------|--|--|--|
|                                              | Kérjük adja meg a fájdalom erősségét és a seb típusát |                            |                    |  |  |  |
| ●──── <b>②</b> ──── <b>③</b> ───<br>Fájdalom | -000-                                                 | A seb típusa               | 9 10 11            |  |  |  |
| Nincs                                        |                                                       | Nyomási fekély (Decubitus) |                    |  |  |  |
| Enyhe                                        |                                                       | Ulcus cruris               |                    |  |  |  |
| Közepes                                      |                                                       | Egyéb                      |                    |  |  |  |
| Erős                                         |                                                       |                            |                    |  |  |  |
| Nagyon erős                                  |                                                       |                            |                    |  |  |  |
|                                              |                                                       |                            |                    |  |  |  |
| Előző                                        |                                                       |                            | Következő          |  |  |  |
| hartmann.hu                                  | hartmannakad                                          | emia.hu 📜 🕎                | hartmannwebshop.hu |  |  |  |

Ha a seb típusánál a "Nyomási fekély" opciót választjuk, ki kell töltenünk a bővített Norton skálát. Az itt megadott válaszok alapján a SebDoki automatikusan kiszámítja a Norton skála eredményét, és ennek alapján meghatározza, hogy a beteg melyik rizikókategóriába tartozik.

| 🔍 Se | bDoki                                |               |                       |                           |                                     |                |                         | -                    |
|------|--------------------------------------|---------------|-----------------------|---------------------------|-------------------------------------|----------------|-------------------------|----------------------|
| <    |                                      |               |                       | Kérjük töl                | tse ki a bet                        | eg jelenlegi a | állapotának megfelelően | SebDoki <sup>*</sup> |
|      |                                      | 2             | 3                     | -0                        | -6-                                 | 6              | -08                     | 9 10 11              |
|      | Bővitett                             | Norton a      | skála<br>³            | 2                         | 1                                   |                |                         |                      |
|      | Kooperációs<br>készség,<br>motiváció | Jó            | Kissé csökkent        | Részleges                 | Nincs                               | Ū              | I. stádium              |                      |
|      | Életkor                              | 10 év alatt   | 11-30 év              | 31-60 év                  | 61 év felett                        |                |                         |                      |
|      | Bőr állapota                         | Ép, sértetlen | Száraz, hámló         | Nedves, nyirkos           | Sérült,<br>repedezett,<br>allergiás | 0              | II. stádium             |                      |
|      | Kísérő<br>betegségek                 | Nincs         | Könnyebb              | Középsúlyos               | Súlyos                              | Ū              | III. stádium            |                      |
|      | Általános<br>állapot                 | Jó            | Kielégítő             | Rossz                     | Nagyon rossz                        |                |                         |                      |
|      | Mentális<br>státusz                  | Éber          | Fásult                | Zavart                    | Kábult,<br>öntudatlan               | ()             | IV. stádium             |                      |
|      | Aktivitás                            | Járóképes     | Járás<br>segítséggel  | Kerekes szék<br>szükséges | Ágyban fekvő                        |                |                         |                      |
|      | Mobilitás                            | Teljes        | Kissé<br>akadályozott | Nagyon<br>akadalyozott    | Immobil                             |                | Norton Skála eredménye  | <b>*</b>             |
|      | Inkontinencia                        | Nincs         | Alkalomszerű          | Gyakori vizelet           | Teljes vizelet -<br>széklet         |                | Kozepes rizikokategoria | <b>24</b> ponf       |
|      | Előző                                |               |                       |                           |                                     |                |                         | Következő            |
| •    | har                                  | tmann.hu      |                       |                           | hartma                              | annakadem      | ia.hu 🏹                 | hartmannwebshop.hu   |

Ha a seb típusánál az "Ulcus cruris" opciót választjuk, meg kell határoznunk a seb eredetét (például vénás, artériás vagy vegyes eredetű), valamint a Fontain-stádiumot, amely a seb állapotának és súlyosságának megfelelő besorolást ad.

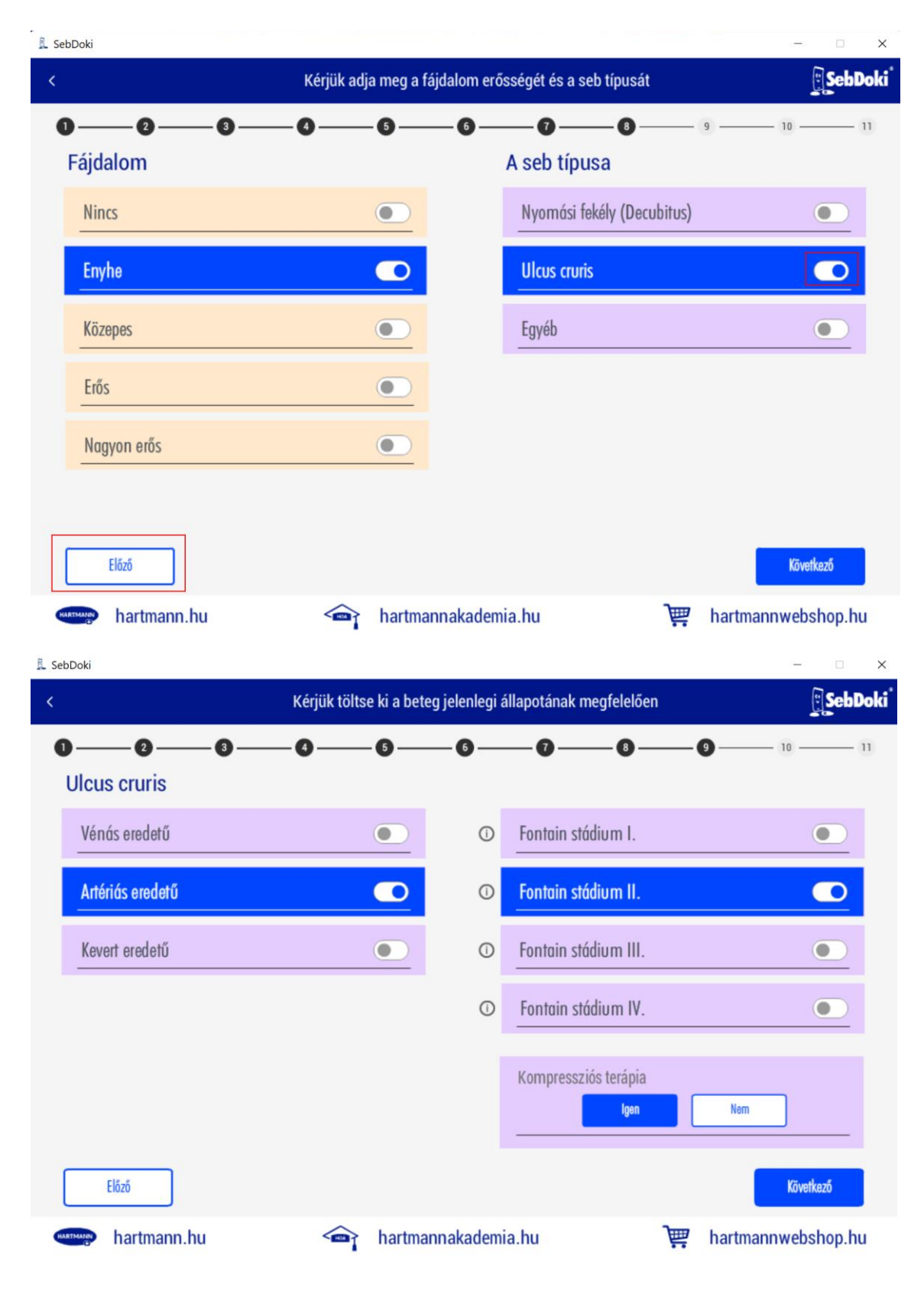

A sebdokumentációhoz legfeljebb 4 fényképet csatolhatunk. A "Fotók hozzáadása" menüpontban a középen található pluszjelre kattintva kiválaszthatjuk, hogy a gépen melyik könyvtárban találhatók a sebekről készült képek. A kiválasztott fotókat ezután a pluszjel alatt megjelenő pipa ikonra kattintva tudjuk hozzáadni a dokumentációhoz.

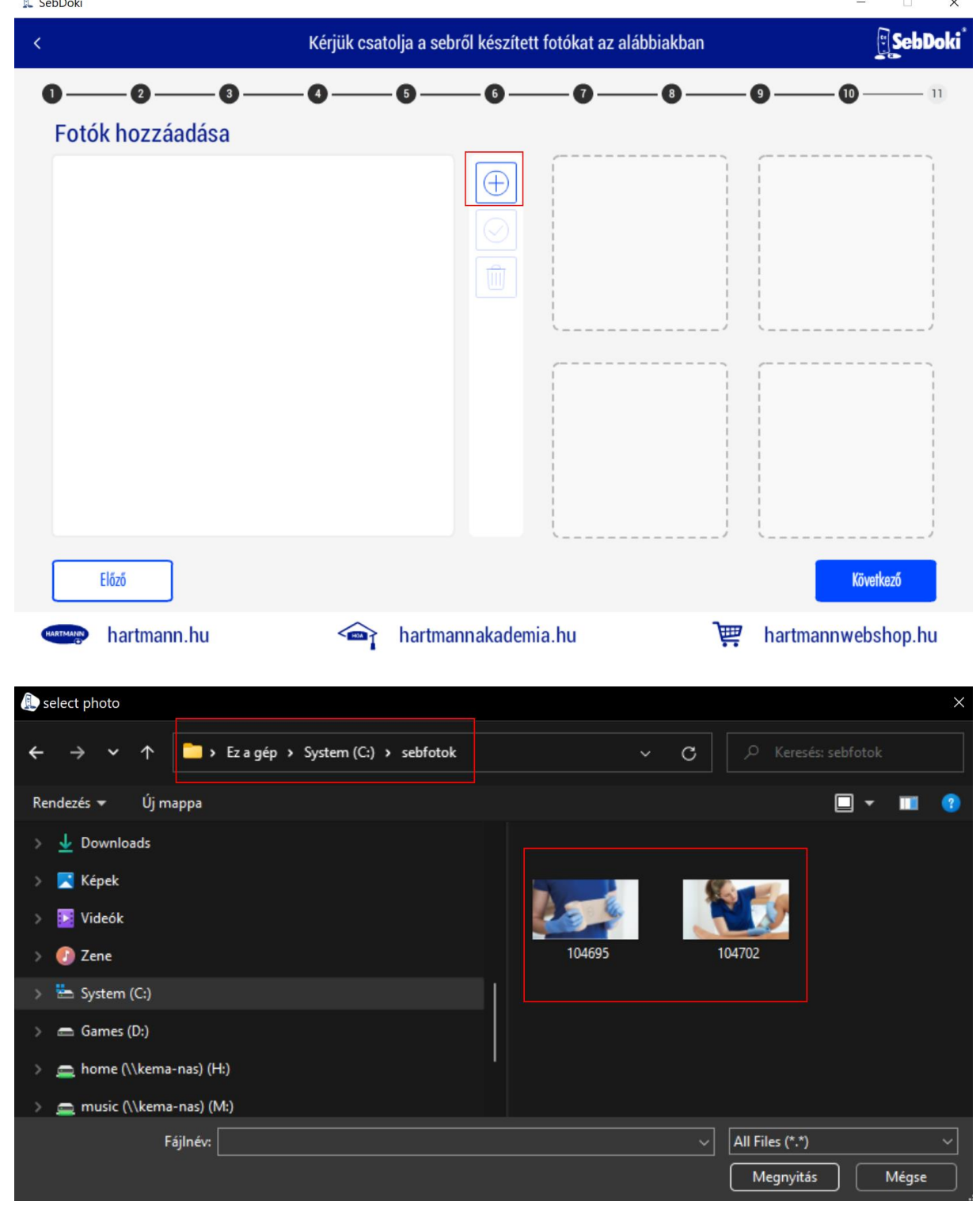

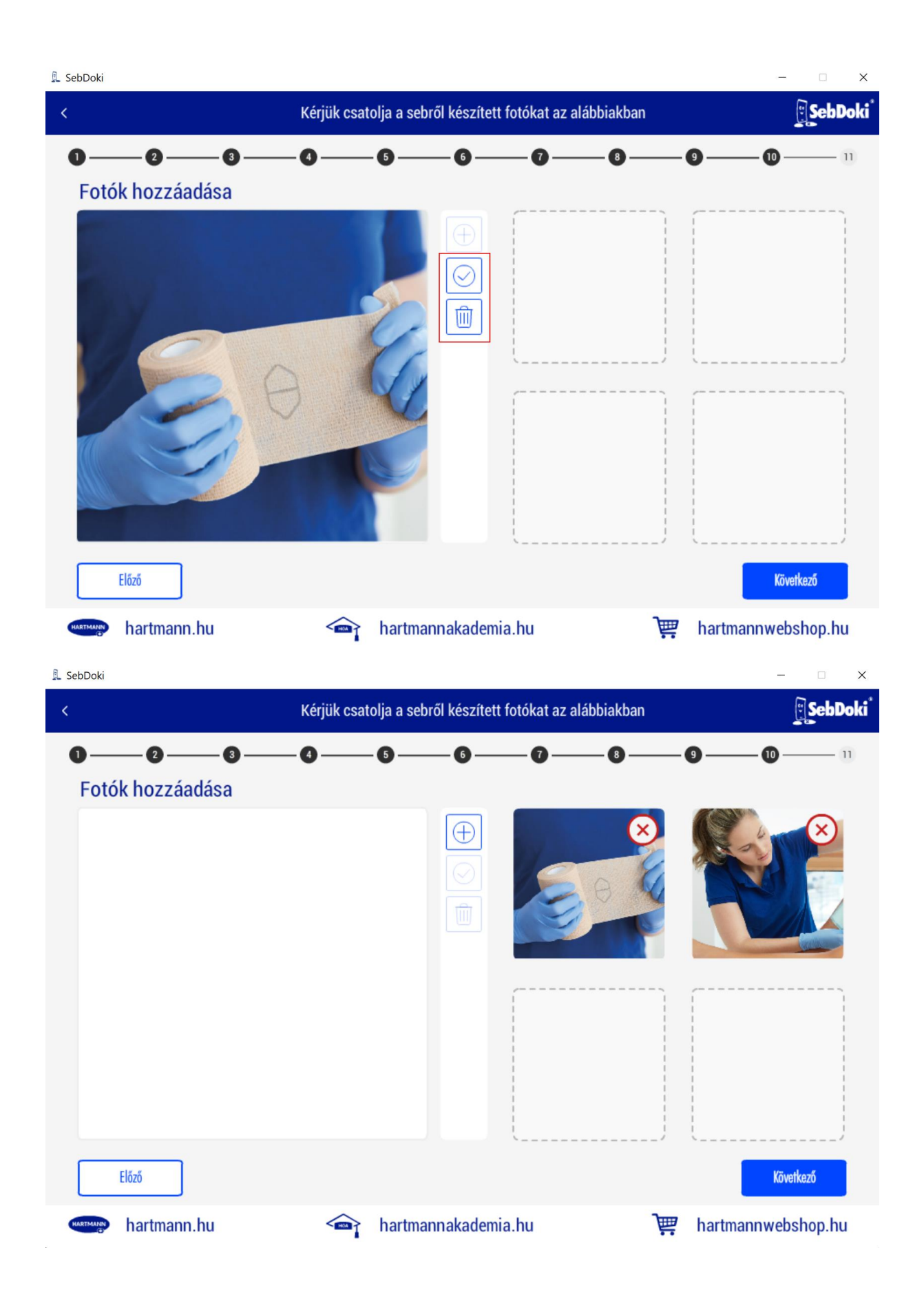

A fotók hozzáadása után befejeztük a sebdokumentáció elkészítését. Lehetőségünk van az összesített adatokat átnézni az összesítés ablak melletti görgetősáv (scroll gomb) fel-le mozgatásával. Emellett további megjegyzéseket is írhatunk, amelyeknél szintén karakterlimit van, amit szükség esetén a rendszer jelez. A sebdokumentáció véglegesítéséhez kattintsunk a "Seb felmérő mentése" gombra. Ha a mentés sikeres, egy zöld mezőben megjelenő "A mentés megtörtént" üzenet fogja ezt jelezni.

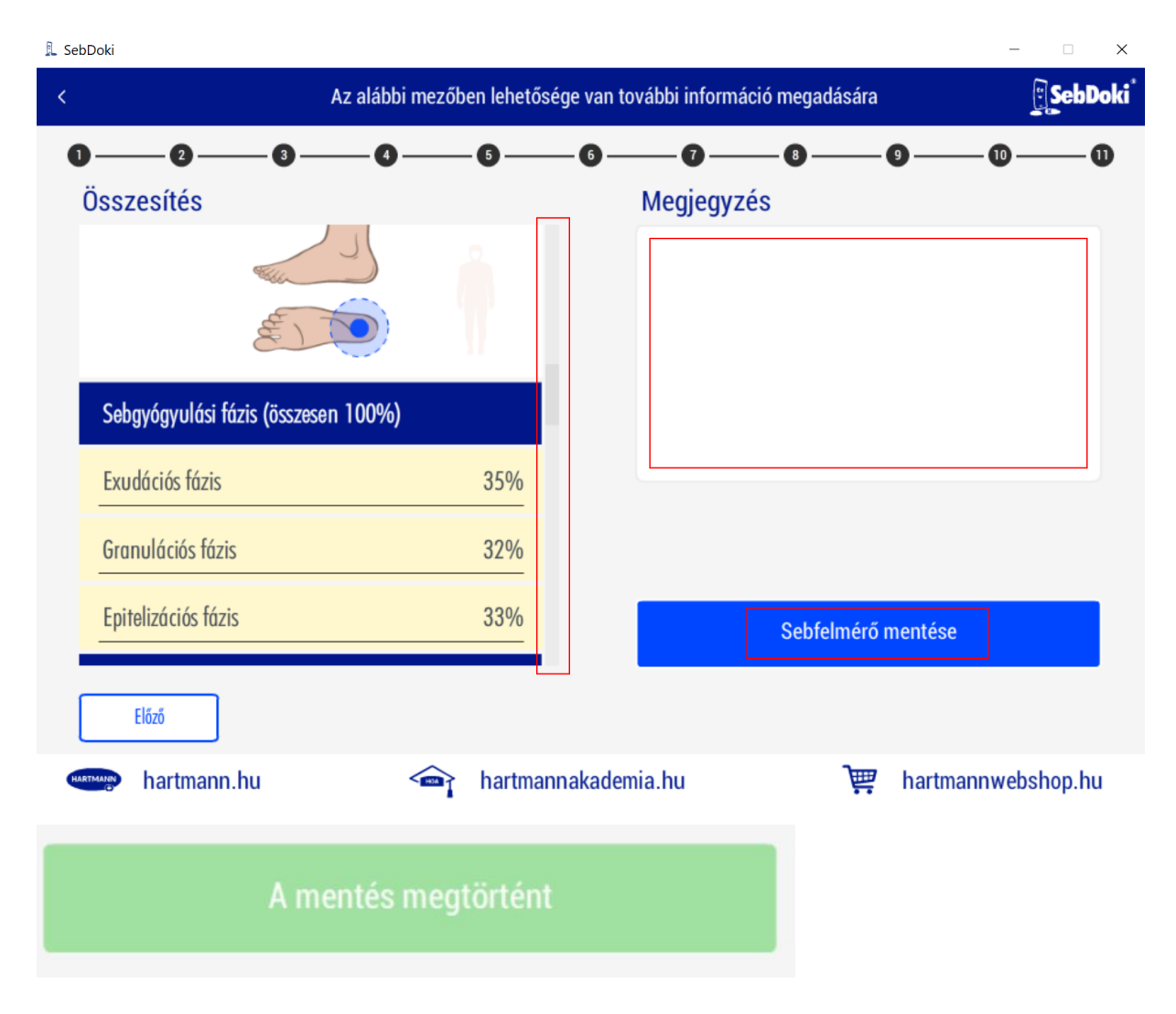

Ugyanennek a betegnek egy újabb sebdokumentáció elkészítésekor nem szükséges minden adatot újból megadni. A pluszjelre kattintva kiválaszthatunk egy korábban készített sebdokumentációt, amelynek tartalmát a rendszer automatikusan betölti. Így csak az esetleges változásokat kell rögzítenünk, ezzel jelentősen megkönnyítve és felgyorsítva a dokumentáció elkészítését.

| 👢 SebDoki                                                           |                |                                        | - 🗆 X                        |
|---------------------------------------------------------------------|----------------|----------------------------------------|------------------------------|
| <                                                                   | Vizsgálat ind  | ítása                                  | <u></u> SebDoki <sup>*</sup> |
| 1   2   3   4     Beteg neve   Első Beteg                           | - 5 <u>- 6</u> | 7 8 9<br>Telefonszám<br>+ 36 203336543 | 10 11                        |
| TAJ szám                                                            |                | Lakcím<br>9999, Városnáv, Utcanév 1.   |                              |
| Email cím<br>elsobeteg@emailcim.hu                                  |                | Anamnézis írása                        |                              |
| BNO kód<br>Kérjük válassza ki a megfelelő kódot<br><sup>Előző</sup> | •              |                                        | Következő                    |
| hartmann.hu                                                         | hartmannakadem | ia.hu 🍞                                | hartmannwebshop.hu           |

| 👢 SebDoki                                       |        |               |              |                 | -           |         |
|-------------------------------------------------|--------|---------------|--------------|-----------------|-------------|---------|
| <                                               | ۷      | /izsgálat ind | ítása        |                 |             | SebDoki |
|                                                 | - 5    | 6 —           |              | 8               | 9 10        | 1       |
| Beteg neve<br>Első Beteg                        |        | Œ             | 2025.01.30.1 | 0:57   Seb Doki | ]           |         |
| TAJ szám<br>111000111                           |        |               |              |                 |             |         |
| Email cím<br>elsobeteg@emailcim.hu              |        |               | Anamnézis ír | ása             |             |         |
| BNO kód<br>Kérjük válassza ki a megfelelő kódot | •      |               |              |                 |             |         |
| Előző                                           |        |               |              |                 | Köve        | itkező  |
| hartmann.hu                                     | hartma | annakadem     | ia.hu        | )<br>È          | hartmannweb | shop.hu |
| Ez egy anamnézis leírása.                       |        |               |              |                 |             |         |
| 25 / 2000 max karakter                          |        | Kö            | vetkező      |                 |             |         |

Egy korábbi sebdokumentáció betöltésekor két fontos dologra kell figyelnünk.

Először is, a seb elhelyezkedését a rendszer nem hozza át a korábbi dokumentációból, ezért azt újra meg kell adnunk.

Másodszor, a korábban használt fotók sem töltődnek be automatikusan, így az újonnan készült képeket a korábban ismertetett módon kell hozzáadnunk a sebdokumentációhoz.

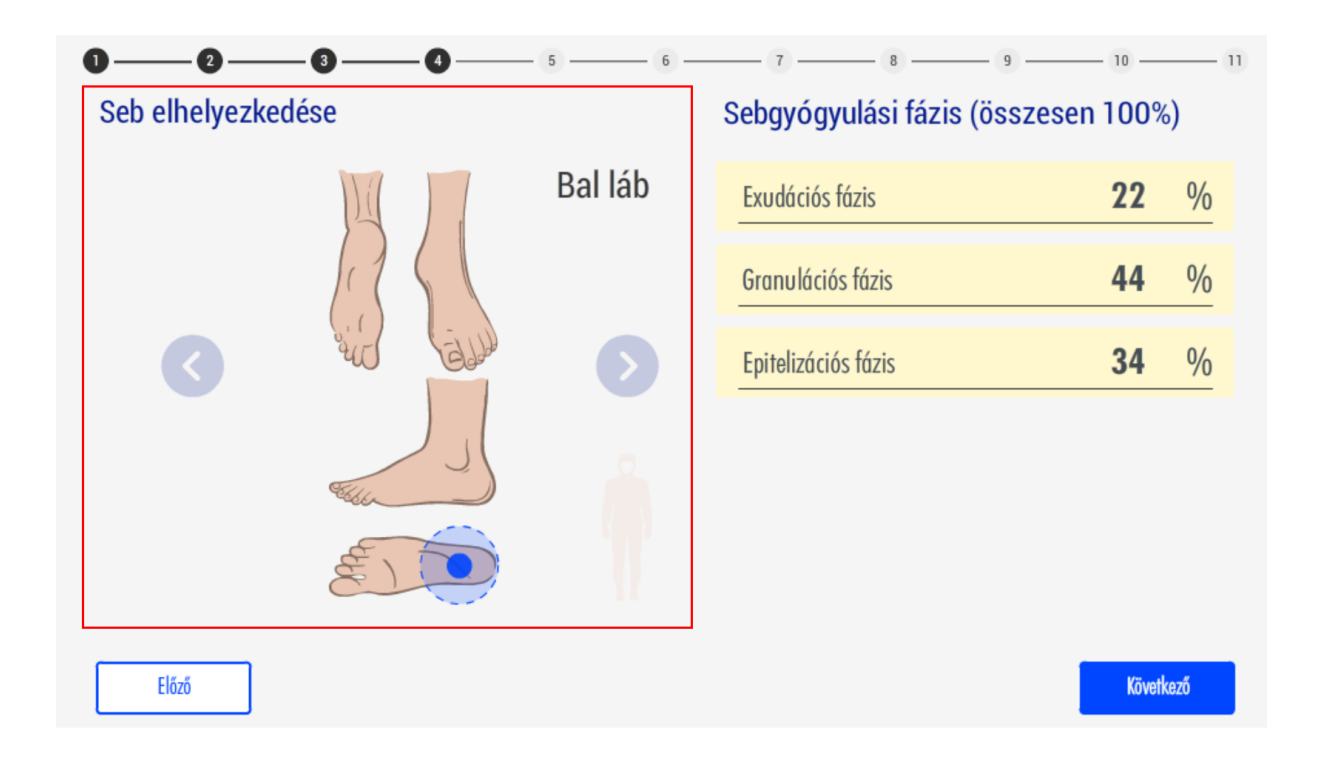

Most lépjünk vissza a főmenübe, majd válasszuk ismét a betegnyilvántartót. A betegek listájából válasszuk ki azt a pácienst, akinek a dokumentációját meg szeretnénk tekinteni. Miután kiválasztottuk a beteget, lehetőségünk nyílik a sebdokumentációk megtekintésére, az adatok módosítására, valamint a beteg fiókjának archiválására, ha szükséges.

| oDoki                           |                            | - 0                  |
|---------------------------------|----------------------------|----------------------|
|                                 | Páciens adatainak kezelése |                      |
| Páciens adatai Sebdokumentációk | Adatok módosít             | ása Fiók archiválása |
| Beteg neve                      | Email cím                  |                      |
| Első Beteg                      | elsobeteg@emailcim.hu      |                      |
|                                 |                            |                      |
| TAJ szám                        | Nincs megjegyzés           |                      |
|                                 |                            |                      |
|                                 |                            |                      |
| Telefonszám                     |                            |                      |
| +36 203336543                   |                            |                      |
|                                 |                            |                      |
| Lakcim                          |                            |                      |
| 9999, Városnév, Utcanév 1.      |                            |                      |
| 9999, Városnév, Utcanév 1.      |                            |                      |
| 🐜 hartmann.hu                   | } hartmannakademia.hu 📜 🕎  | hartmannwebshop.hu   |

A seb dokumentációk opciót kiválasztva listában megjelenik a beteghez készített összes dokumentáció. Egy sebdokumentációt kiválasztva a jobboldali mezőben megjelenik a dokumentáció tartalma és a jobboldali csúszkával tudunk fel le mozogni a tartalmában.

Egy dokumentáció megnyitásánál további lehetőségeink vannak például el tudjuk küldeni emailben. Itt fontos megjegyezni, hogy a SebDoki alkalmazásban nincs beépített email küldési funkció. A küldés emailben opcióval a Windowsra telepített és beállított levelező klienst nyitjuk meg úgy, hogy behelyezzük csatolt fájlként PDF ben a dokumentációt.

|                                 | Páciens adatainak kezelése   | SepDok                       |
|---------------------------------|------------------------------|------------------------------|
| Páciens adatai Sebdokumentációk | Küldés email-ben PDF mentése | Nyomtatás Sebfelmérő törlése |
| Beteg neve                      | Exudációs fázis              | 35%                          |
| Első Beteg                      | Granulációs fázis            | 32%                          |
| TAJ szám                        | Epitelizációs fázis          | s 33%                        |
|                                 | Sebfelszín                   |                              |
| Telefonszám                     | Lepedékes                    | Igen                         |
| +36 203336543                   | Hosszúság                    | 45mm                         |
| Lakcím                          | Szélesség                    | 34mm                         |
| 9999, Városnév, Utcanév 1.      | Mélység                      | 9mm                          |

Lehetőségünk van a dokumentációt PDF ben elmenteni, ehhez ki kell választani azt a könyvtárat, ahova menteni szeretnénk a fájlt. A pdf fájl neve tartalmazza a beteg nevét és a dokumentáció készítésének időpontját.

| Fájlnév:     | Második_Beteg_2025_01_30_11_48 |
|--------------|--------------------------------|
| Fájl típusa: | All Files (*.*)                |

Ha ki szeretnénk nyomtatni a dokumentációt, akkor a nyomtatás gombra kattintva tudjuk elindítani ezt a folyamatot, ehhez egy beállított működő nyomtatónak kell lennie a gépen. Ha a dokumentációval probléma van akkor a seb felmérő törlése gombbal tudjuk ezt az adatbázisból törölni.

| 👢 SebDoki       |                             |                                                    | -                            |
|-----------------|-----------------------------|----------------------------------------------------|------------------------------|
| <               | Pác                         | iens adatainak kezelése                            | <u></u> SebDoki <sup>*</sup> |
| Páciens         | sadatai Sebdokumentációk    |                                                    | Összehasonlítás              |
| Beteg<br>Első B | neve<br>leteg               | 2025.01.30. 10:57   Seb                            | Doki                         |
| TAJ sz          | ám                          | 2025.01.30. 11:01   Seb<br>2025.01.30. 11:13   Seb | Doki<br>Doki                 |
| Telefo<br>+36   | nszám<br>203336543          |                                                    |                              |
| Lakcín<br>9999  | n<br>, Városnév, Utcanév 1. |                                                    |                              |
| HARTMANN        | hartmann.hu 🏫 harti         | nannakademia.hu                                    | ेस्स् hartmannwebshop.hu     |
| 2025            | .01.30. 10:57   Seb Doki    |                                                    |                              |
| 2025            | .01.30. 11:01   Seb Doki    |                                                    |                              |
| 2025            | .01.30. 11:13   Seb Doki    |                                                    |                              |
| L               |                             |                                                    |                              |

Lehetőségünk van az elkészített sebdokumentációk összehasonlítására is. Az "Összehasonlítás" gombra kattintva a csúszkaválasztón (checkbox) kijelölhetünk két dokumentációt, amelyeket az alkalmazás automatikusan összehasonlít. Az eltéréseket jól láthatóan megjelöli, így könnyen észlelhetjük, hogy mely sorokban találhatók különbségek. Ezzel a funkcióval hatékonyan nyomon követhetjük a seb állapotában bekövetkezett változásokat és az esetleges javulást vagy romlást.

|                              | Összehasonlítás |
|------------------------------|-----------------|
| 2025.01.30. 10:57   Seb Doki |                 |
| 2025.01.30. 11:01   Seb Doki |                 |
| 2025.01.30. 11:13   Seb Doki |                 |

👢 SebDoki X SebDoki SebFelmérők összehasonlítása 2025.01.30. 10:57 2025.01.30. 11:01 Anamnézis Anamnézis BNO kód: S91 A boka és a lábfej nyílt sebe BNO kód: S91 A boka és a lábfej nyílt sebe Befolyásoló tényezők Befolyásoló tényezők Életkor Malnutrició Életkor Malnutrició Igen Igen Diabetes mellitus Diabetes mellitus Vitaminhiány Vitaminhiány Igen lgen Artériás keringési rendellenesség Krónikus vénás keringési elégtelenség Artériás keringési rendellenesség Krónikus vénás keringési elégtelenség Immobilitás lgen Immobilitás Igen Allergia Nyiroködéma Allergia Nyiroködéma Neurológiai zavarok Neurológiai zavarok Egyéb Egyéb Sebgyógyulási fázis összesen 100% Sebgyógyulási fázis összesen 100% Exudációs fázis: 35% Granulációs fázis: 32% Epitelizációs fázis: 33% Exudációs fázis: 22% Granulációs fázis: Epitelizációs fázis: 34% 44% Sebfelszín Sebfelszín hartmann.hu hartmannakademia.hu T hartmannwebshop.hu

| Befolyásoló tényezők                  |   | Befolyásoló tényezők                  |      |
|---------------------------------------|---|---------------------------------------|------|
| Életkor Iger                          | 1 | Életkor                               | -    |
| Malnutrició                           |   | Malnutrició                           | Igen |
| Diabetes mellitus ·                   |   | Diabetes mellitus                     | -    |
| Vitaminhiány Iger                     |   | Vitaminhiány                          | -    |
| Artériás keringési rendellenesség · · |   | Artériás keringési rendellenesség     | Igen |
| Krónikus vénás keringési elégtelenség |   | Krónikus vénás keringési elégtelenség | -    |
| Immobilitás Iger                      |   | Immobilitás                           | Igen |
| Allergia                              |   | Allergia                              | -    |
| Nyiroködéma Iger                      |   | Nyiroködéma                           | Igen |
| Neurológiai zavarok ·                 |   | Neurológiai zavarok                   | -    |
| Egyéb                                 |   | Egyéb                                 |      |

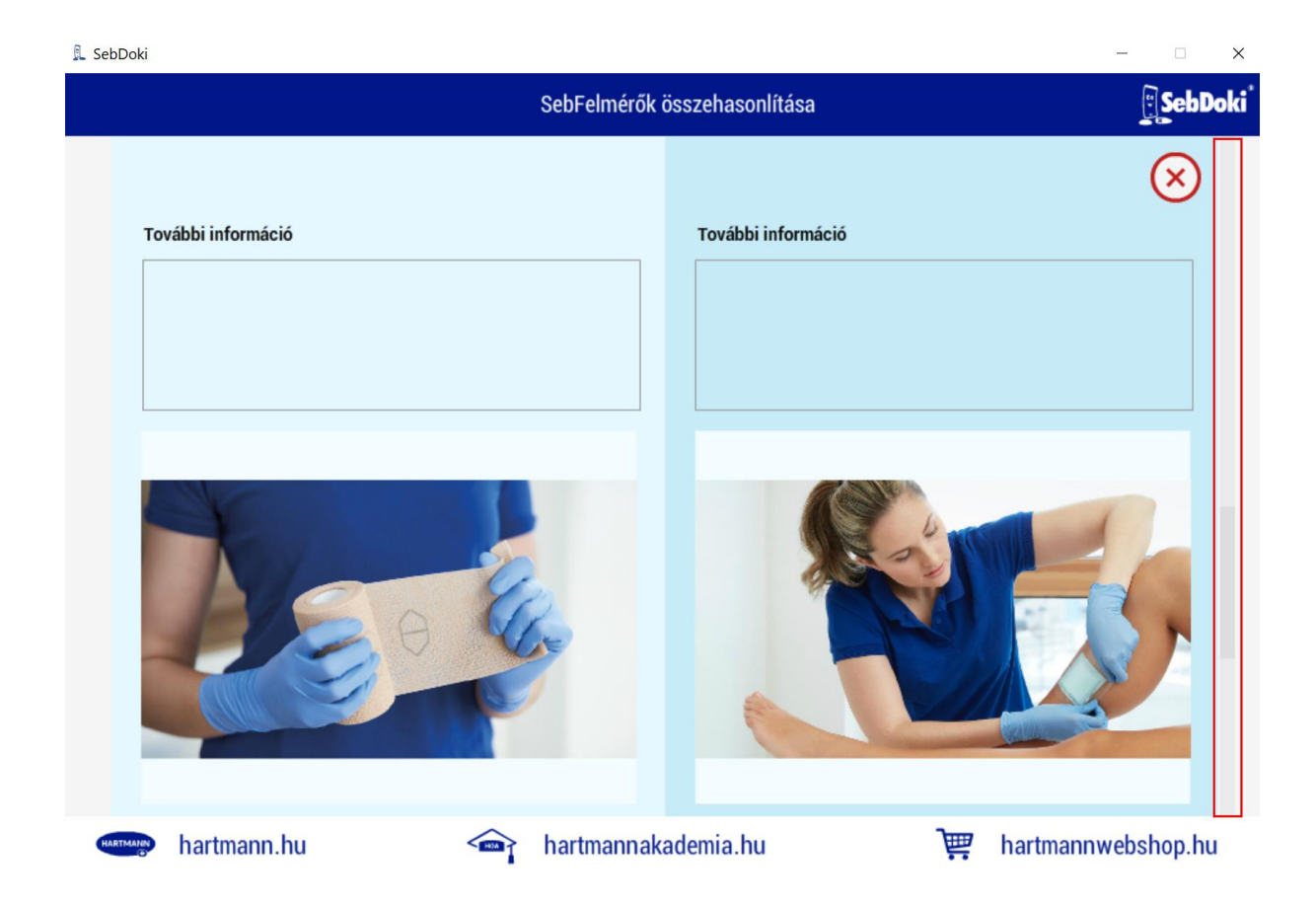

Ha bármilyen kérdése vagy javaslata van a programmal kapcsolatban, kérjük, küldje el az \*\*info@sebdoki.hu\*\* email címre.

\*\*Köszönjük, hogy a SebDoki alkalmazást használja!\*\*

\*\*HARTMANN-RICO HUNGÁRIA Kft.\*\*

\*Minden jog fenntartva. (2025)\*